# WEBKAMERA

# Brugervejledning

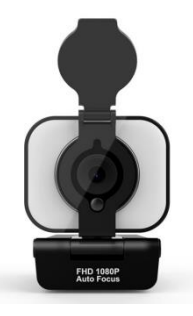

Tak, fordi du har købt vores webkamera. Læs denne vejledning om installation af webkameraet omhyggeligt.

## Beskrivelse

- 1. Dæksel til beskyttelse mod indsyn
- 2. HD 1080p-objektiv med automatisk fokus
- 3. Fleksibel klemme/bund
- 4. Ekstra LED-lys (valgfrit)
- 5. Knap til ekstra LED-lys og lysstyrkejustering (valgfrit)
- 6. Stativbeslag

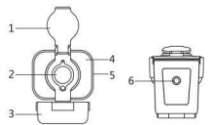

Lysstyrke:

Tryk på knappen på siden af kameraet for at justere lysstyrken. Tryk igen for at justere lysstyrken (lille, medium, høj). Tryk igen for at slukke lyset.

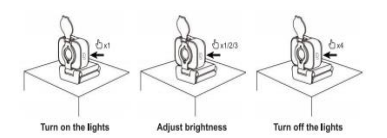

## INSTALLATION AF WEBKAMERAET

#### 1 Placer webkameraet

Webkameraet kan placeres, hvor det ønskes, f.eks. på en computerskærm, et bord eller et stativ.

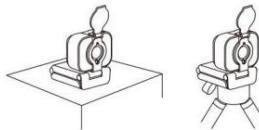

#### Ved placering på en skærm:

Hold kameraet i den ene hånd, og åbn den fleksible

klemme/bund med den anden hånd. Sæt kameraet fast på skærmen som vist nedenfor.

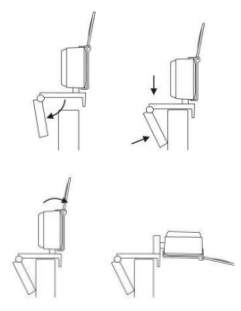

#### 2. Tilslut webkameraet

Når webkameraet sluttes til computerens USB-port,

indlæses Windows UVC- eller Mac-driveren automatisk. Det tager et par minutter at installere driveren.

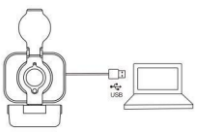

#### 3. Brug webkameraet

Webkameraet omfatter ikke software til videoopkald. Brug computerens videoopkaldsprogram, når der skal foretages videoopkald.

Tip: Gør som beskrevet nedenfor for at tilslutte webkameraet, hvis der ikke høres nogen lyd i videoen under tilslutningen.

- Åbn computerens Enhedshåndtering.
- Find og klik på Lyd-, video- og spil-controllere.
- Her vises enheden "USB 2.0-kamera".

- Afinstaller enheden.
- Slut webkameraet til computeren igen.
- Vent på, at driveren installeres automatisk igen.

## Videoopkald

Vores webkamera muliggør videoopkald i Fuld HD 1080p.

For at starte videoopkaldet skal begge deltagere bruge et videoopkaldsprogram såsom Microsoft Teams eller Zoom.

Vær opmærksom på følgende, når begge deltagere vil foretage videoopkald via webkameraet.

- Brug computerens højttaler eller et headset.
- USB-webkameraet har indbygget mikrofon.
- Der kræves bredbåndsinternetforbindelse (f.eks. DSL, T1 eller kabel).

- Kontrollér videoopkaldssoftwarens krav for at kunne foretage videoopkald i Fuld HD 1080p.

# Sådan identificeres operativsystemet

Når kameraet sluttes til computeren, tager det et par

minutter, før den nye hardware registreres.

Kontrollér følgende for at sikre, at kameraet er installeret korrekt i Windows-systemet.

Under Kontrolpanel > System og sikkerhed >System > Enhedshåndtering

- Gennemgå Lyd-, video- og spil-controllere: "USB 2.0-kamera" bør være vist.

Gennemgå USB-controllere (Universal Serial Bus):
"USB-sammensat enhed" bør være vist.

- Gennemgå Billedenheder: "USB-kamera" bør være vist.

## Sådan bruges USB-webkameraet

Det er muligt at vælge Indstillinger for lyd og video for alle videobrugere. Kontrollér følgende i videoklienten: -Kontrollér lydvalget, og sørg for, at kameramikrofonen er valgt.

- Kontrollér, at kameraet er valgt.
- Kontrollér også valg af video.

# Fejlfinding ved problemer med at nå 1080p

## med videoopkaldsprogram

Systemet kan have forskellige begrænsninger, som kan

medføre problemer med at foretage

1080p-videoopkald.

Det kan skyldes programmets indstillinger,

CPU-hastigheden og netværkets tilgængelige

båndbredde.

Start i alle tilfælde med at kontrollere

videoopkaldsprogrammet.

Det vil indeholde vejledning om systemets påkrævede

opløsning og nødvendige båndbredde.

## SPECIFIKATIONER

| Model                | Webkamera          |
|----------------------|--------------------|
| Fokus                | Automatisk fokus   |
| Kameravisningsvinkel | 65°                |
| Objektafstand        | 0,5-100 m          |
| Mest effektiv pixel  | 1920 (H) *1080 (V) |
| Output-billedformat  | MJPEG/YUV2 (YUYV)  |
| Interfacetype        | USB 2.0 High Speed |
| Automatisk           | Understøttes       |
| eksponeringskontrol  |                    |
| AEC                  |                    |
| Automatisk           | Understøttes       |
| hvidbalance AWB      |                    |
| Automatisk           | Understøttes       |
| forstærkning         |                    |

| Opbevaringstemperatur | -20 til 70 °C |
|-----------------------|---------------|
| Driftstemperatur      | 0 til 60 °C   |
| Spænding              | 5 V jævnstrøm |
| Nettovægt             | 118 g         |